Log into Campus Connection. Important tiles:

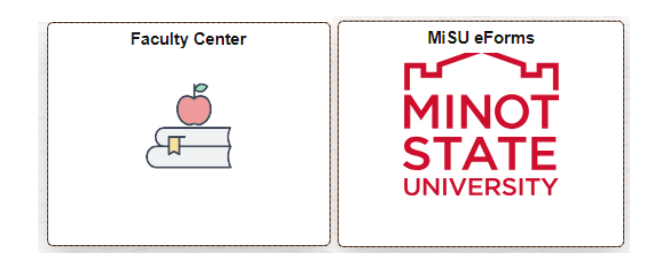

### **Faculty Center tile**

#### > My Schedule

1. Click on Change Term to change terms or institutions

2020 Spring | Minot State University

2. Click on the "Class" link (i.e. ACCT 201-1 (19803) to view course details)

### Class Roster

- 1. Click My Schedule in the left-hand menu
- 2. Click on the icon to the left of the course you wish to review  $\mathbb{A}^{n}$ 
  - Once in the roster, click on the student's name or the box next to multiple students to generate an email to them.

Change Term

### Grade Roster

- 1. Click My Schedule in the left-hand menu
- 2. Click on the icon  $\square$  to the left of the course you wish to submit
- 3. Select the Grade Roster Type (Mid-Term/Final) \*Grade Roster Type Final Grade
- 4. Use the drop down box to assign a grade to each student
- 5. Change the Approval Status to Approved

```
*Approval Status Approved
```

Save

6. Click Save

Detailed instructions are available on the <u>Campus Connection How to website</u> under <u>Grade Reporting</u>

# MiSU eForms tile

# Submitting eForms:

- \* Under the Registrar's Office folder in the left-hand menu, eForms faculty submit:
  - Admin-Course Substitution
  - Admin-Grade Change

# > Evaluating eForms:

★ Click Evaluate an eForm in the left-hand menu, then search button. Click on an eForm. Options after reviewing the eForm in full:

Y)

- Recycle: if the student needs to update the form, enter feedback in the "Feedback to Requestor (Recycled)" box to tell the student what needs to be edited, then click this button to send the eForm back to the student to make updates.
- Deny: enter feedback in the "Final Feedback to Requestor (Approved/Denied)" box to tell the student the reason for the denial, then click this to deny the eForm.
- ✓ Approve: click this when you have reviewed and want to approve the eForm as it is with no feedback in either box.

### > Updating eForms:

- ★ Click Update an eForm in the left-hand menu, then search button. Click on an eForm.
  - ✓ This is how you update an eForm that you have submitted that has been recycled to you.

| Setup User Defaults                                                                          |
|----------------------------------------------------------------------------------------------|
| 1. Click on Navigator ()> Menu ()    Menu () Setup SACR> User Defaults ()                    |
| 2. Enter MISU1 for the Academic Institution, Career Group SetID, and Facility Group SetID    |
| User Defaults 1 User Defaults 2 User Defaults 3 User Defaults 4 Enrollment Override Defaults |
| User ID rebecca.ringham Name Rebecca Ringham                                                 |
| Academic Institution MISU1 Q Minot State University                                          |
| Career Group SetID MISU1 Q Minot State University                                            |
| Facility Group SetID MISU1 Q Minot State University                                          |
| Academic Career                                                                              |
| Academic Group MISU Q Minot State University                                                 |
| Subject Area                                                                                 |
| Term                                                                                         |
| Academic Program                                                                             |
| Academic Plan                                                                                |
| Academic Sub-Plan                                                                            |
|                                                                                              |

🔒 Save